$$\begin{split} fX & [[fpfofCfU fpfXf]] [[fh, \delta""u-l, \mu, Ü, \cdot] BfpfXf]] [[fh, \delta t @, \varsigma, \hat{e}, \dot{e}, \alpha, \alpha, \dot{e}, \dot{E}]A""u-l, \mu, \frac{1}{2} \bullet \| \check{Z}\check{S}, \hat{l}`\tilde{a}, l, \dot{e}, \dot{e}fAfXf^{f}\check{S}fXfN (*), \frac{9}{2} \bullet \langle \check{Z} |, ^{3}, \hat{e}, \ddot{U}, \cdot] B \end{split}$$

 $fX\_[fpfofCfU fpfXf\_\_[fh,\deltaf\_f,,\mu,Ä,``,,\pm,Æ,\delta,``Š©,B,\mu,Ü,\cdot\_BfX\_[fpfofCfU fpfXf\_\_[fh,i]AfRf"fef"fc fAfhfofCfU,i]Y'e,\delta+I,{,e,Æ,«,É,i+K,_'```u--I,.,é+K--v,ª, ,e,Ü,.]B}$ 

<K□§fVfXfef€,ÌfIf",ÆfIft,ð□Ø,è'Ö,¦,Ü,·□B<K□§fVfXfef€,ÌfIf",ÆfIft,ð□Ø,è'Ö,¦,é,É,Í□AfRf"fsf… □[f^,É'Î,·,éfX□[fpfofCfU,Æ,μ,Ä,ÌŒ ŒÀ,ª•K—v,Å,·□B <K□§, ·,é"à—e,ÌfJfefSfŠ,Ì^ê——,ð•\ަ,μ,Ü,·□BŠefJfefSfŠ,Í□AfRf"fsf...□[f^,É□Ý'è,³,ê,Ä,¢,é<K□§fVfXfef€,Å p^Ó,³,ê,Ä,¢,é,à,Ì,Å,·□B<K□§,·,éfJfefSfŠ,ð□Ý'è,·,é,É,Í□A^ê——,ÅfJfefSfŠ,ðfNfŠfbfN,μ,Ü,·□B^ê——,Ì ‰º,ÉfJfefSfŠ,Ì<K□§—¦,ª•\ަ,³,ê,Ü,·□B<K□§—¦,ð•Ï□X,·,é,É,Í□A,Â,Ü,Ý,ðfhf‰fbfO,μ,Ü,·□B <K□§, ·,é"à—e,ÌfJfefSfŠ,Ì^ê——,ð•\ަ,μ,Ü,·□BŠefJfefSfŠ,Í□AfRf"fsf...□[f^,É□Ý'è,³,ê,Ä,¢,é<K□§fVfXfef€,Å p^Ó,³,ê,Ä,¢,é,à,Ì,Å,·□B<K□§,·,éfJfefSfŠ,ð□Ý'è,·,é,É,Í□A^ê——,ÅfJfefSfŠ,ðfNfŠfbfN,μ,Ü,·□B^ê——,Ì ‰º,ÉfJfefSfŠ,Ì<K□§—¦,ª•\ަ,³,ê,Ü,·□B<K□§—¦,ð•Ï□X,·,é,É,Í□A,Â,Ü,Ý,ðfhf‰fbfO,μ,Ü,·□B fk□[fh□A-\—ĺ□A□UŒ,"I,ÈŒ¾—t,È,Ç□AfRf"fsf...□[f^□ã,Å<K□§,·,é"à—e,Ì'ö"x,ðŽw'è,μ,Ü,·□BŽw'è,μ,½<K□§ —¦,ð'´,¦,éfRf"fef"fc,Í•\ަ,Å,«,È,,È,è,Ü,·□B

<K[]§—¦,Ì,Â,Ü,Ý,ª•\ަ,³,ê,Ä,¢,È,¢[]ê[]‡,Í[]A^ê——,ÅfJfefSfŠ,ðfNfŠfbfN,μ,Ä,,¾,³,¢[]B

fk□[fh□A-\—ĺ□A□UŒ,"I,ÈŒ¾—t,È,Ç□AfRf"fsf...□[f^□ã,Å<K□§,·,é"à—e,Ì'ö"x,ðŽw'è,μ,Ü,·□BŽw'è,μ,½<K□§ —¦,ð'´,¦,éfRf"fef"fc,Í•\ަ,Å,«,È,,È,è,Ü,·□B

<K[]§—¦,Ì,Â,Ü,Ý,ª•\ަ,³,ê,Ä,¢,È,¢[]ê[]‡,Í[]A^ê——,ÅfJfefSfŠ,ðfNfŠfbfN,μ,Ä,,¾,³,¢[]B

 $fk [[fh ]A - \ (A ) UC, ``I, E`C ``4 - t, E`, C` A`Z`w'e`, \mu, ''2 < K []§ - !, A` < T', A`, ``e``a - e, I`]a - ``4, A` < T', \mu, U`, ``]B \\ \hat{e} - ., A'JJfefSfŠ, A`I'A`, A`, C`, E`, C`]a - $`4, A` < T', A` < T', A` < T$ 

 $fk [[fh ]A - \ (A ) UC, ``I, E`C ``4 - t, E`, C` A`Z`w'e`, \mu, ''2 < K []§ - !, A` < T', A`, ``e``a - e, I`]a - ``4, A` < T', \mu, U`, ``]B \\ \hat{e} - ., A'JJfefSfŠ, A`I'A`, A`, C`, E`, C`]a - $`4, A` < T', A` < T', A` < T$ 

 $<\!K_{\mathbb{S}}^{\circ}(\hat{\mathbf{n}},\hat{\mathbf{n}},\hat{\mathbf{n$ 

,±,Ìf`fFfbfN f{fbfNfX,ªflf",É,È,Á,Ä,¢,é[]ê[]‡,Í[]AfRf"fsf...[][f^,É[]Ý'è,³,ê,Ä,¢,é<K[]§fVfXfef€,É[] ,Á,½<K[]§[]î•ñ,ª[]Ý'è,³,ê,Ä,¢,È,¢ Web fy[[fW,à•\ަ,³,ê,é,½,ß[]A•s"K[]Ø,È"à—e,ª•\ަ,³,ê,é‰Â"\ []«,ª, ,è,Ü,·[]B,±,Ìf`fFfbfN f{fbfNfX,ªflft,É,È,Á,Ä,¢,é[]ê[]‡,Í[]A<K[]§fVfXfef€,É[]],Á,½<K[]§[]î•ñ,ª[]Ý'è,³,ê,Ä,¢ ,È,¢ Web fy[[fW,Í[]A,Ç,ñ,È,É^À'S,È"à—e,Å,à^ê[]Ø•\ަ,³,ê,È,,Ë,è,Ü,·[]B Žg—p,µ,Ä,¢,é<K∏§fVfXfef€,Ì^ê——,ð•\ަ,µ,½,è∏A<K∏§fVfXfef€,ð′ljÁ,Ü,½,Í•Ï∏X,µ,½,è,µ,Ü,·∏B

ʻlʻð,μ,½<K□§fVfXfef€,ð 1 ,Â□ã,Ü,½,ĺ 1 ,‰º,Ö^Ú"®,μ,Ü,·□B<K□§fVfXfef€,Í•À,בÖ,¦,ç,ê,Ä,¢,é□‡,É"K p,³,ê,Ü,·□B ʻlʻð,μ,½<K□§fVfXfef€,ð 1 ,Â□ã,Ü,½,ĺ 1 ,‰º,Ö^Ú"®,μ,Ü,·□B<K□§fVfXfef€,Í•À,בÖ,¦,ç,ê,Ä,¢,é□‡,É"K p,³,ê,Ü,·□B <K□§fVfXfef€,ÉŠÖ,·,é□î•ñ,â Internet Explorer ,ÅfRf"fef"fc,ÌŽí—Þ,ð□§ŒÀ,·,é•û-@,É,Â,¢,Ä<L□q,³,ê,Ä,¢,é Web fTfCfg,ð•\ަ,µ,Ü,·□B Žg—p,µ,Ä,¢,é<K∏§fVfXfef€,Ì^ê——,ð•\ަ,µ,½,è∏A<K∏§fVfXfef€,ð′ljÁ,Ü,½,Í•Ï∏X,µ,½,è,µ,Ü,·∏B

# fX□[fpfofCfU fpfXf□□[fh,ð•Ï□X,μ,Ü,·□B

□V,μ,¢fX□[fpfofCfU fpfXf□□[fh,ð"ü—ĺ,μ,Ü,·□B

'□ fX□[fpfofCfU fpfXf□□[fh,Å,Í□A'å•¶Žš,Æ□¬•¶Žš,ª‹æ•Ê,³,ê,Ü,·□BfpfXf□□[fh,ð"ü— Í,·,é,Æ,«,Í□A**CapsLock** fL□[,ªflf",©flft,©,ðŠm,©,ß,Ä,,¾,³,¢□B  $fX\_[fpfofCfU fpfXf\_\_[fh,\delta"ü-i,\cdot,é,\pm,Æ,É,æ,Á,Ä\_A<K\_§,³,ê,Ä,¢,é Web fy\_[fW,ð•\ަ,Å,«,é,æ,¤,É,\mu,Ü,·\_B ,±,Ìf`fFfbfN f{fbfNfX,ªflft,É,È,Á,Ä,¢,é[ê]‡]Af□fbfZ\_[fW,³•\ަ,³,ê]AfX\_[fpfofCfU fpfXf]][fh,\delta"ü-i,\mu,Ä Web fy\_[fW,ð•\ަ,\cdot,é,\pm,Æ,i,Å,«,Ü,¹,ñ]B$ 

ŒÃ,¢fpfXf□□[fh,ð"ü—ĺ,µ,Ü,·□BfpfXf□□[fh,ðŒ©,ç,ê,È,¢,æ,¤,É□A"ü—ĺ,µ,½•¶Žš,Ì'ã,í,è,ÉfAfXf^fŠfXfN (\*) ,ª•\ަ,³,ê,Ü,·□B □V,μ,¢fpfXf□□[fh,ð"ü—ĺ,μ,Ü,·□BfpfXf□□[fh,ðŒ©,ç,ê,È,¢,æ,¤,É□A"ü—ĺ,μ,½•¶Žš,Ì'ã,í,è,ÉfAfXf^fŠfXfN (\*) ,ª•\ަ,³,ê,Ü,·□B 
$$\begin{split} &\check{S}m'F, \dot{I}, \frac{1}{2}, g, \dot{E}[]A[]V, \mu, \xifpfXf][][[fh, ð, à, ¤^ê"x"ü-l, \mu, Ü, ·]B, \pm, \pm, É"ü-l, \mu, \frac{1}{2} \bullet \P\check{Z}\check{S}-n, \mathcal{E}[]V, \mu, \xifpfXf][][[fh]] \\ &f\{fbfNfX, \dot{E}"ü-l, \mu, \frac{1}{2} \bullet \P\check{Z}\check{S}-n, ^{a}\hat{e}'v, \cdot, \acute{e}, \mathcal{E}[]AfpfXf][][[fh, ^{a}\bullet\ddot{I}, i, è, Ü, \cdot]]BfpfXf][][[fh, ð \mathbb{C}] \odot, c, \hat{e}, \dot{E}, c, \varpi, ¤, \dot{E}[]A"ü-l, \mu, \frac{1}{2} \bullet \P\check{Z}\check{S}, i'a, i, è, \acute{E}fAfXf^{f}\check{S}fXfN (*), ^{a}\bullet\dot{Z}_{i}, ^{a}, \hat{e}, \ddot{U}, \cdot]]B \end{split}$$

fRf"fsf…□[f^,ÉfCf"fXfg□[f<,³,ê,Ä,¢,é<K□§fVfXfef€,Ì^ê——,ð•\ަ,μ,Ü,·□B

<K∏§fVfXfef€,ðˆê——,É'ljÁ,μ,Ü,·∏B

'I'ð,μ,½<K∏§fVfXfef€,ð^ê——,©,ç∏í∏œ,μ,Ü,·∏B

fX□[fpfofCfU fpfXf□□[fh,ð"ü—ĺ,μ,Ü,·□BfpfXf□□[fh,ðŒ©,ç,ê,È,¢,æ,¤,É□A"ü ĺ,μ,¼₂•¶Žš,Ì'ã,í,è,ÉfAfXf^fŠfXfN (\*) ,ª•\ަ,³,ê,Ü,·□B <K[]§ŠÇ—[]Œ³,Ì-¼'Ο,ð"ü—Í,μ,Ü,·[]B

Œ»∏Ý,Ì‹K∏§fVfXfef€,Ì Web fy∏[fW,ð∙\ަ,μ,Ü,·∏B

"ü—ĺ,μ,½fCf"f^[[flfbfg fAfhfŒfX (URL) ,ðfTfCfg,Ì^ê——,É'ljÁ,μ,Ü,·[]BfTfCfg,É[]Ý'è,³,ê,Ä,¢,é‹K[]§,Ì—L-³,É,©,©,í,ç, ]A[]í,É•\ަ,Å,«,é,æ,¤,É,È,è,Ü,·[]B "ü—ĺ,μ,½fCf"f^[[flfbfg fAfhfŒfX (URL) ,ðfTfCfg,Ì^ê——,É'ljÁ,μ,Ü,·□BfTfCfg,É□Ý'è,³,ê,Ä,¢,é‹K□§,Ì—L-³,É,©,©,í,ç,\_•\ަ,Å,«,È,,È,è,Ü,·□B‹K□§□î•ñ,ª□Ý'è,³,ê,Ä,¢,È,¢ Web fTfCfg,Ö,ÌfAfNfZfX,ð□§ŒÀ,·,é,Æ,«,É•Ö —~,Å,·□B,±,Ì□Ý'è,Í□A[□Ú□×□Ý'è] f^fu,ÅŽw'è,μ,½"à—e,É,ĺ‰e‹¿,³,ê,Ü,¹,ñ□B  $(I'\delta,\mu, \frac{1}{2}fCf''f^{[[flfbfg fAfhf@fX (URL) ,\delta]A[]^{3}''F,\mu, \frac{1}{2}fTfCfg, \hat{I}^{\hat{e}}--, @, c[](]@,\mu, \ddot{U}, \cdot]B$ 

Web fTfCfg,É□Ý'è,³,ê,Ä,¢,é‹K□§,Ì—L–³□A,¨,æ,Ñ [□Ú□×□Ý'è] f^fu,ÅŽw'è,µ,½"à e,É,©,©,í,ç,\_□A□í,ÉfAfNfZfX,Å,«,éfTfCfg□A,Ü,½,ÍfAfNfZfX,Å,«,È,¢fTfCfg,Ì^ê——,ð•\ަ,µ,Ü,·□B Web fTfCfg,Ö,ÌfAfNfZfX,ðŠÇ—[],·,é,<sup>1</sup>⁄<sub>2</sub>,ß,ÉŽg—p,·,é PICSRules ftf@fCf<,ð'l'ð,µ,Ü,·[]B'l'ð,µ,<sup>1</sup>⁄<sub>2</sub>ftf@fCf<,ðŽg,Á,Ä[]A•\ަ,Å,«,éfRf"fef"fc,ª[]§ŒÀ,³,ê,Ü,·[]B,±,Ì,Æ,«[]APICS (Platform for Internet Content Selection),É,æ,Á,ÄŠJ",³,ê,<sup>1</sup>⁄<sub>2</sub><K[]§fVfXfef€,ªŽg—p,³,ê,Ü,·[]B,±, ,Ì[]Ý'è,É,æ,Á,Ä[]APICS f‰fxf<,ðŠÜ,ÞWeb fTfCfg,<sup>3</sup>⁄<sub>4</sub>,¯,ª[]§ŒÀ,³,ê,Ü,·[]BŽq<Ÿ,ÉŒ©,<sup>1</sup>,<sup>1</sup>⁄<sub>2</sub>,-,È,¢fRf"fef"fc,ð[]§ŒÀ,·,é,Æ,«,ɕ֗~,Å,·[]B<K[]§[]î•ñ,ª[]Ý'è,<sup>3</sup>,ê,Ä,¢,È,¢"Á'è,Ì Web fTfCfg,Ö,ÌfAfNfZfX,ð[]§ŒÀ,·,é[]ê[]‡,Í[]A[[]³"F,µ,<sup>1</sup>⁄<sub>2</sub>fTfCfg] f^fu,ðfNfŠfbfN,µ[]A[]³"F,µ,È,¢ Web fTfCfg,Æ,µ,Ä^ê—,É'ljÁ,µ,Ü,·[]B  $fCf"fXfg[[f<,^3,ê,Ä,¢,é PICSRules ftf@fCf<,l^ê--,ð•\ަ,µ,Ü,·[]BfRf"fef"fc fAfhfofCfU,ª--LŒø,È]ê[]‡,Í[]APICSRules ftf@fCf<,É[]Ý'è,^3,ê,Ä,¢,é<K[]§,ðŒµŽç,µ,Ä,¢,È,¢fRf"fef"fc,ðŠÜ,Þ,·,×,Ä,Ì Web fTfCfg,ÉfAfNfZfX,Å,«,È,¢,æ,¤,É,·,é,±,Æ,ª,Å,«,Ü,·[]BInternet Explorer ,Å,Í[]A,±,Ìf<[][f<,Ì^ê--,ð[]Å[]‰, (©,ç]]ÅŒã,Ü,Å'<sup>2</sup>,×,Ü,·[]B[]Å,à<K[]§,ÌŒµ,µ,¢f<[][f<,ª]Ý'è,³,ê,½ftf@fCf<,ðŽg--p,·,é,Æ]A,Ù,Æ,ñ,Ç,Ì Web fTfCfg,ÉfAfNfZfX,Å,«,È,é,4,2,8]A,±,ê,ç,Ìftf@fCf<,Í^ê--,Ì[]Å[]‰,É<L[]q,·,é,Ì,ª,æ,¢,Å,µ,å,¤[]B,±,Ì,æ,¤,É,·é,Æ]]AWeb fTfCfg,É[],µ,Å,àfAfNfZfX,Å,«,È,¢,æ,¤,ÉŽw'è,·,é]ê[]‡,É[]Aftf@fCf<,Ì^ê--,ð,·,Î,â,'<sup>2</sup>,×,é,±,Æ,ª,Å,«,Ü,·[]B,±,Ì]Ý'è,É,æ,Á,Ä]APICS f‰fxf<,ðŠÜ,ÞWeb$ 

fTfCfg,¾,⁻,ª□§ŒÀ,³,ê,Ü,·□B<K□§□î•ñ,ª□Ý'è,³,ê,Ä,¢,È,¢"Á'è,Ì Web

fTfCfg,Ö,ÌfAfNfZfX,ð[]§ŒÀ,·,é[]ê[]‡,Í[]A[[]³"F, $\mu$ ,½fTfCfg] f^fu,ðfNfŠfbfN, $\mu$ []A[]³"F, $\mu$ ,È,¢ Web fTfCfg,Æ, $\mu$ ,Ä,»,ê,¼,ê^ê——,É'ljÁ, $\mu$ ,Ü,·[]B

[fCf"f|□[fg] ,ðfNfŠfbfN,μ,ÄŽw'è,μ,½ PICSRules ftf@fCf<,ð^ê——,©,ç□í□œ,μ,Ü,·□B,± ,Ìftf@fCf<,É,æ,Á,ÄŠÇ—[,³,ê,Ä,¢,½]§ŒÀ,ª‰ð□œ,³,ê,Ü,·□B

### fRf"fef"fc fAfhfofCfU,Æ,Í

fCf"f^[[flfbfg,Í]A-c'å,ÈŽí—Þ,Ì]î•ñ,ÉfAfNfZfX,Å,«,é]V,µ,¢Ží— Þ,Ìf⊡fffBfA,Å,·□B,µ,©,µ□AfCf"f^□[flfbfg,É,Í□A-œ□lŒü,⁻,Æ,ÍŒ¾,¦,È,¢□î•ñ,àŠÜ,Ü,ê,Ä,¢,Ü,·□B,½,Æ,¦,Î□A-\ —ĺ,âfZfbfNfX,ªŠÜ,Ü,ê,Ä,¢,éfRf"fef"fc,ðŠÜ,Þ Web fTfCfg,Í∏AŽq<Ÿ,ÉŒ©,¹,½,,È,¢,ÆŠ´,¶,é,±,Æ,ª, ,è,Ü,·∏B fRf"fef"fc fAfhfofCfU,ðŽg,¤,Æ[]AfCf"f^[][flfbfg[]ã,É, ,é"Á'è,ÌŽí—Þ,ÌfRf"fef"fc,ÉfAfNfZfX,Å,«,È,¢,æ,¤ ,É,∙,é,±,Æ,ª,Å,«,Ü,·□BfRf"fef"fc fAfhfofCfU,ð—LŒø,É,∙,é,Æ□A‹K□§□î•ñ,ª□Ý'è,³,ê,Ä,¢ ,Ė,¢fRf"fef"fc,â⊓AŽw'è,μ,½Šî∏€,ð-ž,½,³,È,¢fRf"fef"fc,Í•\ަ,³,ê,È,,È,è,Ü,·∏B‹K∏§—¦,厩— R.É′²⊓®.Å.«.Ü.·⊓B fRf"fef"fc fAfhfofCfU,ÌŽå,È<@"∖,ÍŽŸ,Ì,Æ,¨,è,Å,·□B fRf"fef"fc fAfhfofCfU,Ì□Ý'è,É'Î,•,éfAfNfZfX,ð□§ŒÀ,Å,«,Ü,•□BfRf"fef"fc fAfhfofCfU,ð— 
$$\begin{split} L & (\mu, \mu, \mu, \mu) = (\mu, \mu) = (\mu, \mu)$$
¦,ðŠm"F,µ,½,èŪA•ÏŪX,µ,½,è,·,é,±,Æ,ª,Å,«,Ü,·□B fX\_[[fpfofCfU,ª<-‰Â,µ,½,Æ,«,â<-‰Â,µ,Ä,¢,È,¢,Æ,«,É•\ަ,Å,«,éfRf"fef"fc,ÌŽí—  $\mathsf{P}, \delta'^2 \square \circledast, \mathsf{A}, «, \mathsf{U}, \cdot \square BfRf" fef" fc, \mathsf{I} \square \mathsf{Y}' e, \mathsf{I} \square AfX \square [fpfofCfU, ^2 GA \bullet \hat{\mathsf{E}}, \mathsf{E}^{-3} G \emptyset, \mathsf{E}, \cdot, \acute{\mathsf{e}}, \pm, \mathcal{I}, \mathsf{A}, «, \mathsf{U}, \cdot \square B$ Web fTfCfg,É\_Ý'è,³,ê,Ä,¢,é<K\_§,Ì—L-³,É,©,©,í,ç, \_DA, ,éfTfCfg,ðf†[[fU[[,ª•\ަ,Å,«,È,¢,æ,¤ ,É∏Ý'è,∙,é,±,Æ,ª,Å,«,Ü,∙⊓B Web fTfCfg,É□Ý'è,³,ê,Ä,¢,é<K□§,Ì—L-³,É,©,©,í,ç, □A, ,éfTfCfg,ðft□[fU□[,ª□í,É•\ަ,Å,«,é,æ,¤ .É□Ý'è.·.é.±.Æ.ª.Å.«.Ü.·□B Œ»∏ÝŽq,Á,Ä,¢,é<K∏§fVfXfef€,ðŠm"F,Ü,½,Í•Ï∏X,∙,é,±,Æ,ª,Å,«,Ü,·∏B fRf"fef"fc fAfhfofCfU,ð□Å□‰,É—LŒø,É,μ,½,Æ,«,Í□A•s‰õŠ´,ð—^,¦,é‰Â"\□«,ª□Å,à□,È,¢,æ,¤ ,É∏A∏§ŒÀ,ª∏Å,à'å,«,∏Ý'è,³,ê,Ä,¢,Ü,·∏BfRf"fef"fc fAfhfofCfU,Ì∏Ý'è,Í∏A∙K—v,ɉž,¶,Ä'2∏®,Å,«,Ü,·∏B ,∵,×,Ä,ÌfTfCfg,É‹K□§□î•ñ,ª□Ý'è,³,ê,Ä,¢,é,í,⁻,Å,ĺ, ,è,Ü,¹,ñ□B‹K□§□î•ñ,ª□Ý'è,³,ê,Ä,¢,È,¢fTfCfg,ð•\ ަ,Å,«,é,æ,¤,É,·,é,Æ∏A•s"K∏Ø,È∏î•ñ,ª•\ަ,³,ê,é‰Â"\∏«,ª, ,è,Ü,·∏B‹t,É∏A‹K∏§∏î•ñ,ª∏Ý'è,³,ê,Ä,¢ ,È,¢fTfCfq,ð•\ަ,Å,«,È,¢,æ,¤,É,∙,é,Æ∏A"à—e,É,©,©,í,ç, .'½,,Ì Web fy∏[fW,ª•\ަ,Å,«,È,,È,è,Ü,·∏B

{button ,AL("A\_RATING\_SETUP;A\_RATING\_OVERRIDE;A\_APPROVED\_SITES")} <u>ŠÖ~A</u>\_€-Ú

## fRf"fef"fc fAfhfofCfU,ð—LŒø,É,µ,ÄfRf"fef"fc,ð□§ŒÀ,∙,é

- 2 [fCf"f^□[flfbfg flfvfVf‡f"] ,ðf\_fuf‹fNfŠfbfN,μ,Ü,·□B
- 3 [fRf"fef"fc] f^fu,ðfNfŠfbfN,μ,Ü,·□B
- 4 [fRf"fef"fc fAfhfofCfU] ,Ì [—LŒø,É,·,é] ,ðfNfŠfbfN,µ,Ü,·□B

fRf"fef"fc fAfhfofCfU,ª—LŒø,Å, ,é[]ê[]‡,Í[]A[[]Ý'è] ,ðfNfŠfbfN,µ[]AfX[][fpfofCfU fpfXf[]][fh,ð"ü ĺ,μ,Ü,·∏B

- 5 ^ê——,Å–Ú"I,ÌfJfefSfŠ,ðfNfŠfbfN,μΠΑ,Â,Ü,Ý,ðΠ¶‰E,Éfhf‰fbfO,μ,ӒΠ§ŒÀ,ðΠÝ'è,μ,Ü,·ΠΒ
- 6 ∏§ŒÀ, ·, éŠef]fefSfŠ, É'Î, μ, Ä, ±, ÌŽè∏‡, ðŒ], è•Ô, μ∏A[OK], ðfNfŠfbfN, μ, Ü, ·∏B
- 7 fX\_[[fpfofCfU fpfXf]\_[fh,ª,Ü,¾[Ý'è,³,ê,Ä,¢,È,¢]@[‡,ĺ]AfX\_[[fpfofCfU fpfXf]][fh,ð]Ý'è,·,éf\_fCfAf][fO f{fbfNfX,ª∙\ަ,³,ê,Ü,·□B

#### fqf"fg

- fX\_[fpfofCfU fpfXf\_[[fh,ðf]f,,µ,Ä,¨,,±,Æ,ð,¨Š©,ß,µ,Ü,·]BfX\_[fpfofCfU fpfXf\_[[fh,Í]AfRf"fef"fc fAfhfofCfU,l□Ý'è,ð•l,¦,é,Æ,«,Ė,ĺ•K, "ü—ĺ,·,é•K—v,ª, ,è,Ü,·□B □SŒÀ,ð□Ý, ,Ä,¢,È,¢•s"K□Ø,È Web fTfCfg,Éft□[[fU□[,ªfAfNfZfX,Å,«,È,¢,æ,¤
- $, \acute{E}, \cdot, \acute{e}, \acute{E}, \acute{I} \square A \square 3'' F, \mu, \frac{1}{2} T f C f g ] f^f u, \delta f N f \check{S} f b f N, \mu \square A \square \acute{Y} \dot{e}, \delta \bullet \ddot{i} \square X, \mu, \ddot{U}, \square B$

{button ,AL("A\_RATING\_OVERVIEW;A\_RATING\_OVERRIDE;A\_APPROVED\_SITES")} ŠÖ<sup>~</sup>A□€-Ú

### 

- $1 \ [fXf^{[fg]} f{f^{",\delta}fNf} fbfN,\mu[A[[]Ý'e],\delta}f|fCf"fg,\mu,Ü,\cdot[]BŽŸ,É[A[fRf"fgf[][[f<fpf]f<],\delta}fNfŠfbfN,\mu,Ü,\cdot[]BKF,\mu]BZY,E[A[fRf"fgf]][[f<fpf]f<],\delta}fNfŠfbfN,\mu,Ü,h]BKF,\mu[A[[]Y'e],\delta}fNfN,\mu,U,h]BKF,\mu[A[[]Y'e],\delta}fNfN,\mu,U,h]BKF,\mu[A[[]Y'e],\delta}fNfN,\mu,H]BKF,\mu[A[[]Y'e],\delta}fNfN,\mu,H]BKF,\mu,H]BKF,\mu,H]B$
- 2 [fCf"f^[[flfbfg flfvfVf‡f"], $\delta f_{fuf}Nf SfbfN,\mu, U, U$
- 3 [fRf"fef"fc] f^fu, $\delta$ fNfŠfbfN, $\mu$ , $\ddot{U}$ , $\Box$ B
- 4 [fRf"fef"fc fAfhfofCfU], Ì [□Ý'è],ðfNfŠfbfN,μ,Ü,·□B fRf"fef"fc fAfhfofCfU,ª—LŒø,Å, ,é□ê□‡,Í□A[□Ý'è],ðfNfŠfbfN,μ□AfX□[fpfofCfU fpfXf□□[fh,ð"ü ĺ,μ,Ü,·□B
- 5 □§ŒÀ•t,«fRf"fef"fc,ð•\ަ,Å,«,é,æ,¤,É,·,é,É,Í□A['S"Ê] f^fu,ðfNfŠfbfN,μ□A[fX□[fpfofCfU fpfXf□□[fh,ð"ü —ĺ,μ□A<K□§,³,ê,Ä,¢,éfRf"fef"fc,ð•\ަ,·,é] f`fFfbfN f{fbfNfX,ðflf",É,μ,Ü,·□B <K□§,ª□Ý'è,³,ê,Ä,¢,È,¢fRf"fef"fc,ð•\ަ,Å,«,é,æ,¤,É,·,é,É,Í□A['S"Ê] f^fu,ðfNfŠfbfN,μ□A[<K□§,³,ê,Ä,¢</p>

,È,¢fTfCfg,ð•\ަ,·,é] f`fFfbfN f{fbfNfX,ðflf",É,μ,Ü,·

- 6 [OK] ,ðfNfŠfbfN,μ,Ü,∙∏B
- 7 fX□[fpfofCfU fpfXf□□[fh,ª,Ü,¾□Ý'è,³,ê,Ä,¢,È,¢□ê□‡,Í□AfX□[fpfofCfU fpfXf□□[fh,ð□Ý'è,·,éf\_fCfAf□fO f{bfNfX,ª•\ަ,³,ê,Ü,·□B

{button ,AL("A\_RATING\_OVERVIEW;A\_RATING\_SETUP;A\_APPROVED\_SITES")} <u>ŠÖ~A□€-Ú</u>

### ft[[fU[[,ª•\ަ,Å,«,é Web fTfCfg,ðŽw'è,•,é

- $1 \ [fXf^{[fg]} f{f^{",\delta}fNf} fbfN,\mu[A[[]Ý'e],\delta}f|fCf''fg,\mu,Ü,\cdot[]B\check{Z}\ddot{Y},\acute{E}[A[fRf''fgf][][f<fpf]f<],\delta}fNf\check{S}fbfN,\mu,Ü,\cdot[]B$
- 2 [fCf"f^[[flfbfg flfvfVf‡f"], $\delta f_{fuf}Nf SfbfN,\mu, U, U$
- 3 [fRf"fef"fc] f^fu,ðfNfŠfbfN,μ,Ü,·□B
- 4 [fRf"fef"fc fAfhfofCfU] ,Ì [□Ý'è] ,ðfNfŠfbfN,μ,Ü,·□B

fRf"fef"fc fAfhfofCfU,ª—LŒø,Å, ,é ]ê ]‡,ĺ ]A[]Ý'è] ,ðfNfŠfbfN,µ ]AfX ][fpfofCfU fpfXf ]][fh,ð"ü— ĺ,µ,Ü,· ]B

- 5 [□³"F,µ,½fTfCfg] f^fu,ðfNfŠfbfN,µ□AWeb fTfCfg,ÌfCf"f^□[flfbfg fAfhfŒfX (URL),ð"ü ĺ,µ,Ü,·□BŽŸ,É□A,Ù,©,Ì□l,ª□í,É,»,ÌfTfCfg,ÉfAfNfZfX,Å,«,é,æ,¤,É,·,é,©□AfAfNfZfX,Å,«,È,¢,æ,¤ ,É,·,é,©,ð'l'ð,µ,Ü,·□B fAfNfZfX,É,Â,¢,ÄŽw'è,·,éŠe Web fTfCfg,É'Î,µ,Ä,±,ÌŽè□‡,ðŒJ,è•Ô,µ,Ü,·□B
- 6 [OK] ,ðfNfŠfbfN,μ,Ü,·□B
- 7 fX□[fpfofCfU fpfXf□□[fh,ª,Ü,¾□Ý'è,³,ê,Ä,¢,È,¢□ê□‡,Í□AfX□[fpfofCfU fpfXf□□[fh,ð□Ý'è,·,éf\_fCfAf□fO f{bfNfX,ª•\ަ,³,ê,Ü,·□B

{button ,AL("A\_RATING\_OVERRIDE;A\_RATING\_SETUP;A\_RATING\_OVERVIEW")} <u>ŠÖ~A□€-Ú</u>